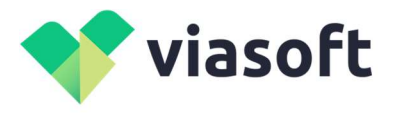

117218, г. Москва, ул. Большая Черёмушкинская, 34, эт цоколь ком M006 / +7 985 275 59 47 / i.a.vitsin@viasoftdevelop.ru / ОГРН 1207700371780 / ИНН / КПП 7727453581 / 772701001 / Кор.сч 30101810645250000092 / Р.сч 40702810570010241609 / Московский филиал АО КБ "МОДУЛЬБАНК"

# Инструкция

## по скачиванию и установке программного обеспечения VIASoft-Security SOT-ASM-PP

### Подготовка

Перед установкой приложения необходимо сначала установить .NET Framework 4.8: <u>https://dotnet.microsoft.com/download/dotnet-framework/net48</u>

### Скачивание

Последняя версия программного обеспечения VIASoft-Security SOT-ASM-PP доступна по адресу:

https://admin.viasoft.ru/download/VIASoft-SecSOT-ASM-PP\_Setup.msi

#### Установка

Установка должна производиться под правами администратора, т.к. создается задача на автозапуск при входе любого пользователя в систему.

Пошаговая инструкция:

1. На шаге приветствия выводится информация о правообладателе:

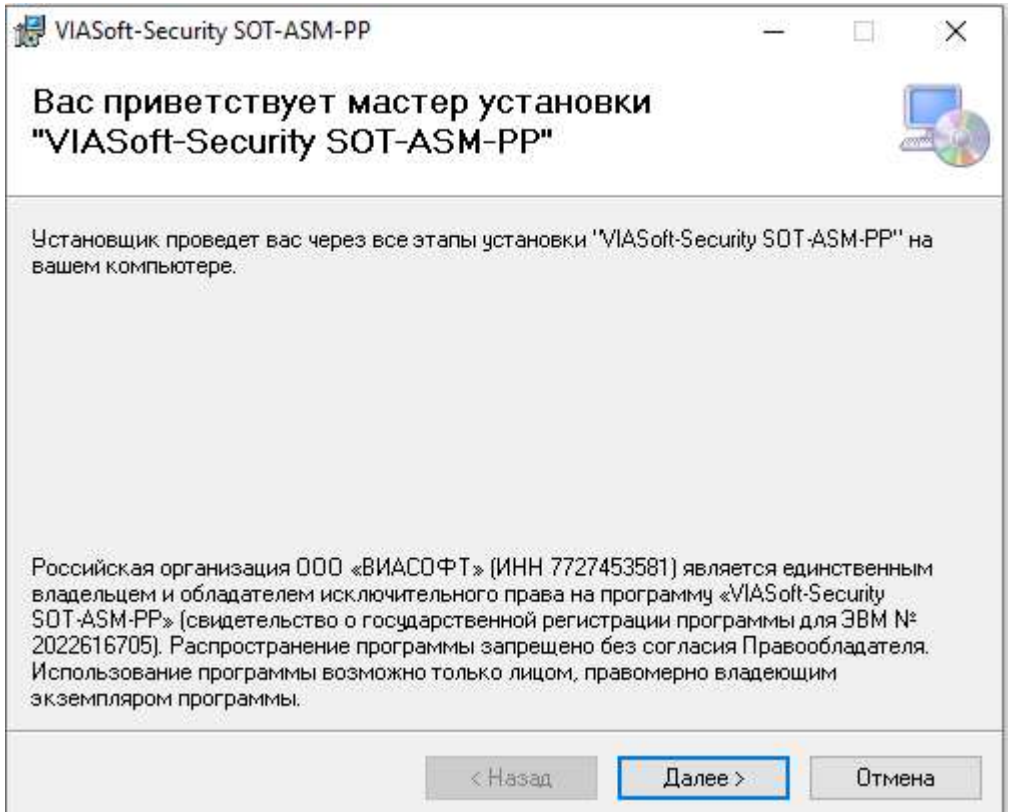

2. На шаге 2 можно выбрать папку установки и тех, для кого устанавливается приложение. По умолчанию выбраны параметры:

- каталог установки на системном диске (Program Files (x86)\Viasoft\VIASoft-Security SOT-ASM-PP\) Текущая версия собирается под x86 на случай, если на объекте установлена ОС не x64. В дальнейшем возможно разделение версий;
- для всех пользователей.

| VIASoft-Security SOT-ASM-PP                                                                                              | <u></u>     |                | ×      |
|----------------------------------------------------------------------------------------------------|-------------|----------------|--------|
| Выбор папки для установки                                                                                                |             | 4              | 5      |
| Установщик установит "VIASoft-Security SOT-ASM-PP" в следующ                                                             | ую папку.   |                |        |
| Чтобы воспользоваться данной папкой, нажмите кнопку "Далее<br>введите нужный путь или выберите ее, нажав кнопку "Обзор". | ". Чтобы см | енить па       | пку,   |
| Папка:                                                                                                    |             |                |        |
| C:\Program Files (x86)\Viasoft\VIASoft-Security SOT-ASM-PP\                                                              |             | О <u>б</u> зор |        |
|                                                                                                    | Mec         | го на дис      | ках    |
| Установить "VIASoft-Security SOT-ASM-PP" только для меня ил                                                              | и для всех, | кто испо       | льзует |
|                                                                                                    |             |                |        |
| Для всех                                                                                                    |             |                |        |
| О только для меня                                                                                                    |             |                |        |
| < <u>Н</u> азад Да                                                                                                    | 1ee >       | Отме           | ена    |

3. Подтверждение выбранных параметров и продолжение установки.

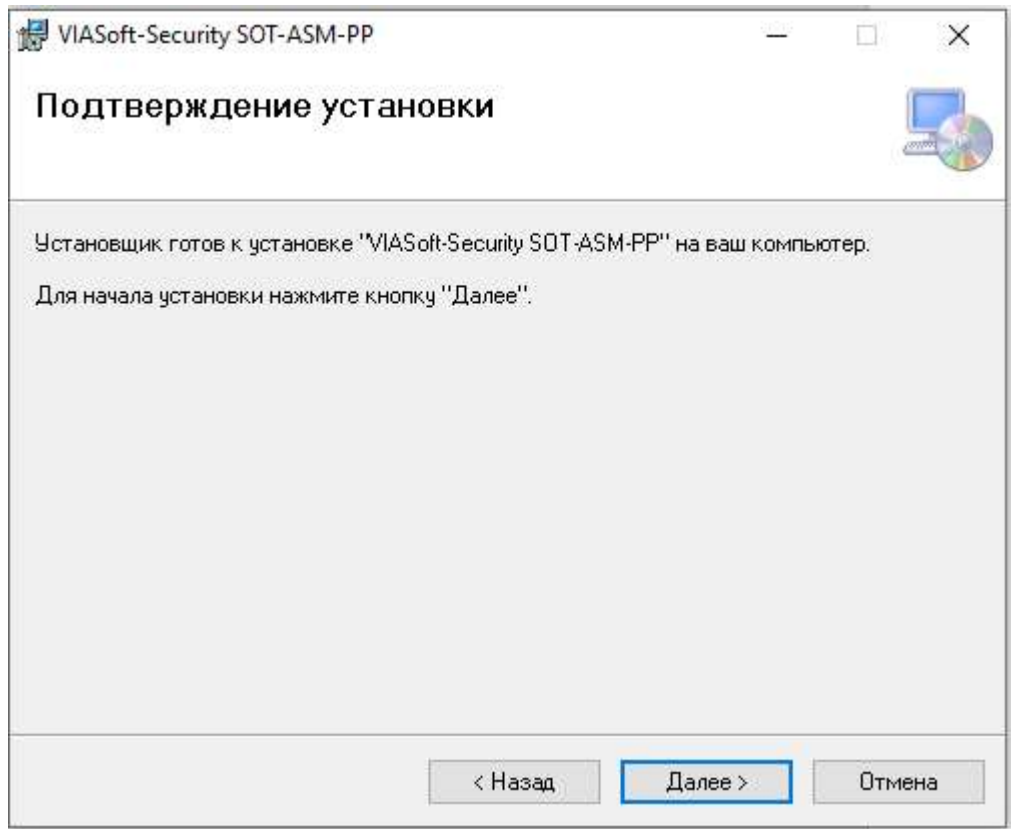

 Нажмите кнопку «Далее>» и система начнет процесс установки программы, по окончании которого вы увидите следующее окно, на котором необходимо нажать кнопку «Закрыть»:

| VIASoft-Security SOT-ASM-PP                       |                 |               | 122     |           | ×   |
|---------------------------------------------------|-----------------|---------------|---------|-----------|-----|
| Установка завершена                               |                 |               |         |           |     |
| Продукт "VIASoft-Security SOT-ASM-PP"             | успешно устано  | влен.         |         |           |     |
| Для выхода нажмите кнопку "Закрыты                | ".              |               |         |           |     |
|                                                   |                 |               |         |           |     |
|                                                   |                 |               |         |           |     |
|                                                   |                 |               |         |           |     |
|                                                   |                 |               |         |           |     |
|                                                   |                 |               |         |           |     |
| 5                                                 |                 |               | 2       |           |     |
| Воспользуйтесь Windows Update с цел<br>Framework. | ью проверки нал | ичия важных о | бновлен | ний для . | NEI |
|                                                   |                 |               |         |           |     |
|                                                   | < Назад         | Закрыты       |         | Отме      | на  |
|                                                   |                 |               |         |           |     |

- 5. Программа установлена на компьютер.
- 6. Для запуска программы нужно запустить ярлык VIASoft SOT-ASM-PP на рабочем столе.
- 7. Следовать Инструкции по использованию программного обеспечения VIASoft-Security SOT-ASM-PP